# Wireless Printing Personal Computer

(at home or in the library)

You can now send print jobs to our copier from your home computer and mobile devices!

#### Pricing

\$0.10 per page black and white \$0.25 per page color

### **Pick-up and Availability**

Prints are automatically deleted after 3 days, so please come before then The Printer will be shut down 15 minutes before closing

### How to Print from Your Computer (from home or in the library)

1. Go to https://tinyurl.com/printeronwyckofflibrary

| 炎 Wyckoff                                                                                                    | Public Library Mobile                                                                                                    | Printing Services                                                       |
|----------------------------------------------------------------------------------------------------|----------------------------------------------------------------------------------------------------|-------------------------------------------------------------------------|
| Welcome to our Patron Pri<br>web page from your Intern<br>printers.                                                                                                    | nting service. Print virtually any docu<br>et connected PC to one of our Librar                                                                                      | ry 200 Woodland Avenue<br>ry Wyckoff, NJ 07481-1926<br>UNITED STATES    |
| There is no additional softw                                                                                                    | vare required. Simply follow these st                                                                                                    | teps:                                                                   |
| Printer     Black and White     Color                                                                                                    | Email address:                                                                                                    | Select Document File: Browse Browse                                     |
| Details                                                                                                    | Your user information<br>is used to uniquely<br>identify your print jobs.<br>Use this information to<br>obtain your document<br>in the Library printing<br>facility. | Browse your computer files to select<br>the document you wish to print. |
| How do I print from a book of the second second sec | a mobile device?<br>rding.pass?<br>an I.print?                                                                                                    | ? ⊗ ►                                                                   |

- 2. Choose Black and White or Color
- 3. Enter your email
- 4. Select the file to be printed
- 5. Click the gray arrow
- 6. Edit page options as needed and click the gray arrow again
- 7. After the job is approved, click the green printer

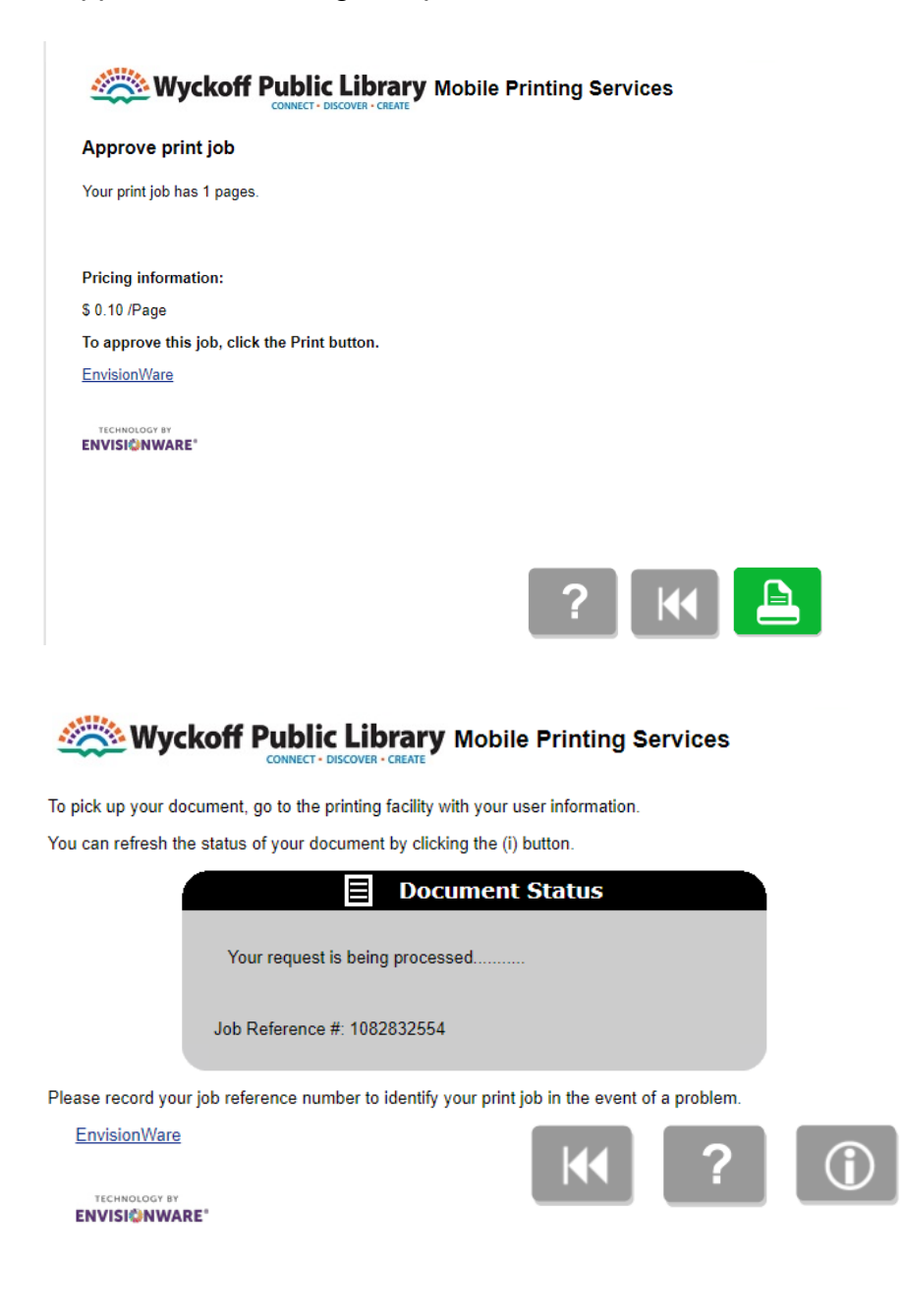

8. Come to the library and go to the release station located near the Reference desk. If you have questions please ask staff - we're here to help!

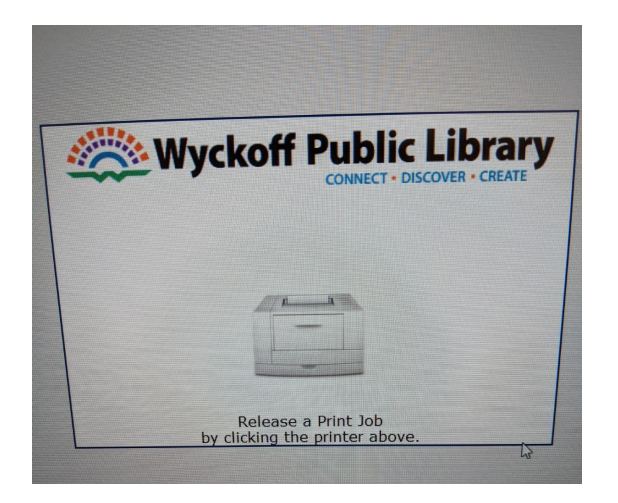

9. Enter your email address to securely access your document

| r Login               |                                                                                 |            |
|-----------------------|---------------------------------------------------------------------------------|------------|
| Please en             | ter the requested information b                                                 | elow.      |
| If you need add       | ditional help, please ask a staff<br>assistance.                                | member for |
| Job ID Number         | I                                                                               |            |
|                       |                                                                                 | ОК         |
| Enter yo<br>from a mo | ur email address if you printed<br>obile device or from outside the<br>library. | Cancel     |
| Email Address         |                                                                                 |            |
|                       | Licensed to:                                                                    |            |
|                       | Wyckoff Public Library                                                          |            |
|                       |                                                                                 |            |
|                       |                                                                                 |            |

- 10. Select your print from the list (you can also preview or delete it from here)
- 11. Click "Print" in the upper left corner

| Print Delvide Scienci Ali      |                 |                                 | Seconds<br>Remaining | i g            |             |        |
|--------------------------------|-----------------|---------------------------------|----------------------|----------------|-------------|--------|
| Jobs Selected: 0               |                 | Total P                         | ages: 0              |                | Total Cost: | \$0.00 |
| 2                              | Sel             | lect the print jobs by touching | ng each line you wis | h to print.    |             |        |
| Document Name /                | Station ID      | User ID                         | Cost                 | Printer Family | Submitted   | Delete |
| Screenshot_20201229-113034.pdf | RELEASE-STATION | m@m.com                         | 0.25                 | Color 25 cents | 11:31:06 AM | ~      |
| Welcome.pdf                    | RELEASE-STATION | m@m.com                         | 0.50                 | B/W 10 cents   | 11:03:56 AM | X      |
|                                |                 |                                 |                      |                |             |        |
|                                |                 |                                 |                      |                |             |        |
|                                |                 |                                 |                      |                |             | Ŀ      |

- 12. A box letting you know the price will pop up. Click "Pay from Vending Device"
- 13. When the money is put in the coinbox, the print will be released

| hen finished sel | en finished selecting all of the jobs to print, press Print to choose a payment method. |                                    |                |  |  |  |
|------------------|-----------------------------------------------------------------------------------------|------------------------------------|----------------|--|--|--|
|                  | User ID                                                                                 | Cost                               | Printer Family |  |  |  |
| NOITAT           | m@m.com                                                                                 | 0.25                               | Color 25 cents |  |  |  |
| TATION           | m@m.com Payment Options You owe Please select a p                                       | 0.50<br>: \$0.25<br>ayment option. | B/W 10 cents   |  |  |  |
|                  | Pay From V<br>Staff Over<br>I wish to E                                                 | ending Device<br>ide               |                |  |  |  |
|                  | Experience of Dri (Con-                                                                 | Pint Cost Management               |                |  |  |  |

## Need help? Ask a staff member!